## Step by Step Guide – Online Purchase

1. Go to ihuntforbooks.com and click on Order Textbooks

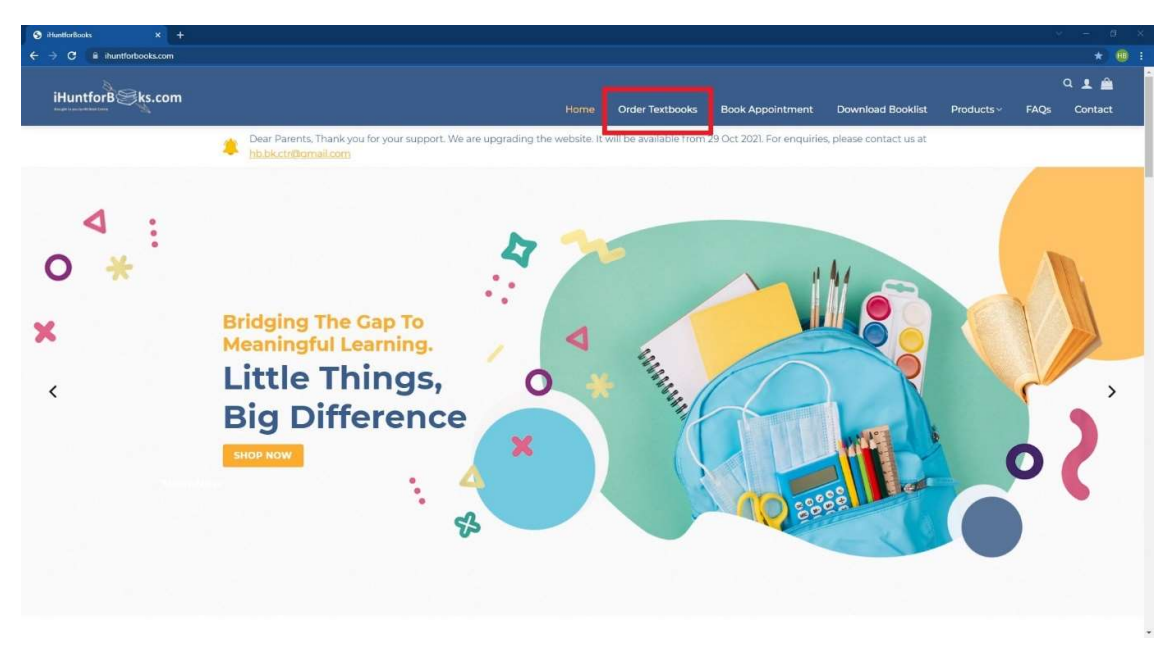

2. Login to your account. For new users, please click on registration to create an account.

| S Login – HuntforBooks X +              |                                                                                                    |                                 |                           |                         |                   | <ul> <li>✓ – Ø</li> </ul> |
|-----------------------------------------|----------------------------------------------------------------------------------------------------|---------------------------------|---------------------------|-------------------------|-------------------|---------------------------|
| ← → C 🔒 ihuntforbooks.com/login/        |                                                                                                    |                                 |                           |                         |                   | * 📵                       |
| iHuntforB ks.com                        | н                                                                                                    | me Order Textbooks              | Book Appointment          | Download Booklist       | Products ~        | Q 👤 🚔<br>FAQs Contact     |
| Dear Pare<br>hb.bk.ctm                  | ents, Thank you for your support. We are upgrading the web<br>and an an an an an an an an an an an an an | site. It will be available from | 29 Oct 2021. For enquirie | s, please contact us at |                   |                           |
| HOME > LOGIN                            | N                                                                                                    |                                 |                           |                         |                   |                           |
| 1                                       |                                                                                                    |                                 |                           |                         | $\langle \rangle$ | /                         |
|                                         |                                                                                                    |                                 |                           |                         |                   |                           |
| -/                                      | Login                                                                                                    |                                 |                           |                         |                   |                           |
|                                         | Size in Desistation                                                                                      | 1                               |                           |                         |                   | /                         |
|                                         | - Jigi in Registration                                                                                   |                                 |                           |                         |                   |                           |
| 1.31                                    | Log In Your Account                                                                                      |                                 |                           |                         | -                 |                           |
| A Martin Contraction                    | Username or email add                                                                                    | iress                           |                           |                         |                   | -                         |
|                                         | Password                                                                                                 |                                 |                           |                         |                   |                           |
|                                         | Remember me                                                                                              | Forgot                          | 2                         |                         |                   |                           |
|                                         |                                                                                                    |                                 |                           |                         |                   |                           |
|                                         |                                                                                                    | IG IN                           |                           |                         |                   |                           |
| BUILDING BUILDING                       |                                                                                                    |                                 |                           |                         |                   |                           |
| 48.04.0.811.11///                       | /                                                                                                    |                                 |                           |                         |                   |                           |
| ALL ALL ALL ALL ALL ALL ALL ALL ALL ALL |                                                                                                    |                                 |                           |                         |                   |                           |
|                                         |                                                                                                    |                                 | the state                 |                         |                   |                           |

3. Input Parent's and Children's Info. Please register for every child as you can only see the books under his/her particular level.

| Register - iHuntforBooks × +        |                              | × - 8 × |
|-------------------------------------|------------------------------|---------|
| ← → C ≅ ihuntforbooks.com/register/ |                              | Q 🕁 📵 : |
|                                     | Register                     |         |
|                                     | Login Register               |         |
|                                     | Parent's Info                |         |
|                                     | Parent's Name                |         |
|                                     | Phone Number (8 digits only) |         |
|                                     | Email Address                |         |
|                                     | School *                     |         |
|                                     | Select v                     |         |
|                                     | Children's Info              |         |
|                                     | Child's Name *               |         |
|                                     | Children's Name              |         |
|                                     | Child's Level *              |         |
| 1                                   | Select v                     |         |
|                                     | Child's Class                |         |
|                                     | Child's Language *           |         |
|                                     | Chinese v                    |         |
|                                     |                              |         |
|                                     | Password                     |         |
| V                                   | Re-enter Password            |         |
| V/1.                                | 9EGISTER                     |         |
|                                     |                              |         |

4. After login/registration, you can see the profiles for each child. Click on the child you are buying for.

| S Order Textbooks – iHuintforitooks X +                           |                                                                                                    |                                                                                                    |                                                                                      |                                        |                        |                   |          | × - | a ×   |
|-------------------------------------------------------------------|----------------------------------------------------------------------------------------------------|----------------------------------------------------------------------------------------------------|--------------------------------------------------------------------------------------|----------------------------------------|------------------------|-------------------|----------|-----|-------|
| ← → C ill ihuntforbooks.com/book-shop/                            |                                                                                                    |                                                                                                    |                                                                                      |                                        |                        |                   |          |     | 1 📵 1 |
| iHuntforB Sks.com                                                 |                                                                                                    |                                                                                                    | Home                                                                                 | Order Textbooks                        | Rock Appointment       | Download Rookfist | Products | Q J | 1 🚊   |
|                                                                   | Dear Parents, Thank you for your https://www.https://www.https://w | r support. We are upgrading the website. It will be availabl                                                | le from 29 Oct 2                                                                     | 021. For enquiries, plea               | ase contact us at      |                   |          |     |       |
|                                                                   | HOME > ORDER TEXTBOOKS                                                                                                    |                                                                                                    |                                                                                      |                                        |                        |                   |          |     |       |
|                                                                   | For Loh Yi Xuan,<br>Emma<br>Sociti Ven Primar Social<br>Longuage: Christe<br>Language: Christe                                                                                                    | For Loh Zhi Xuan,<br>Erban<br>South the thema Second<br>Linguage Christe                                    |                                                                                      |                                        |                        |                   |          |     |       |
|                                                                   | Huntforð Sks.com<br>Hennedet i Sks.com<br>VISA Steff 🗮 💭 🔶                                                                                                    | Contact Us<br>Advices: 1092 Lower Delta Road #01-11<br>bitizati<br>Phone<br>Email: enquing@iuutforbeols.com | Quick Lin<br>Home<br>About Us<br>Book Appoint<br>Order Textboo<br>FAQs<br>Contact Us | i <b>ks A</b> i<br>My<br>Pu<br>ment FA | orders<br>rchase<br>Qa |                   |          |     |       |
|                                                                   |                                                                                                    |                                                                                                    |                                                                                      |                                        |                        |                   |          |     |       |
| https://ihuntforbooks.com/book-shop/7school=112&product_level=99∏ | luct_language=130                                                                                                    |                                                                                                    |                                                                                      |                                        |                        |                   |          |     |       |

5. Select the books and items to purchase. You can also amend the quantity.

| S Order Textbooks – iHuntforitooks × +         |                                    |                                                            |                  |                              |              |                  |                   |            |      |         | × |
|------------------------------------------------|------------------------------------|------------------------------------------------------------|------------------|------------------------------|--------------|------------------|-------------------|------------|------|---------|---|
| ← → C iii ihuntforbooks.com/book-shop/?school= | 1128.product_level=998.pro         | duct_language=130                                          |                  |                              |              |                  |                   |            |      | ર જ 📵   | 1 |
| illuntfor Ske com                              |                                    |                                                            |                  |                              |              |                  |                   |            |      | 1 👜     | Î |
| Institution B Kascolli                         |                                    |                                                            |                  | Home Order Textbooks         | Book         | Appointment      | Download Booklist | Products ~ | FAQs | Contact |   |
|                                                | Dear Parents, The hb.bk.ctr@gmail/ | ank you for your support. We are upgrading the well<br>com | osite. It will t | be available from 29 Oct 202 | 1. For enqui | ries, please con | tact us at        |            |      |         |   |
|                                                | HOME > ORDER TEXTE                 | IOOKS                                                      |                  |                              |              |                  |                   |            |      |         |   |
|                                                |                                    |                                                            |                  |                              |              |                  |                   |            |      |         |   |
|                                                | South View Print                   | mary School 🛛 🕺 Primary 1 🔮 Chinese                        |                  |                              |              |                  |                   |            |      |         |   |
|                                                |                                    |                                                            |                  |                              |              | 1                | Select All        |            |      |         |   |
|                                                | Subject                            | Product                                                    | Model            | Publisher                    | Price        | Quantity         | Buy               |            |      |         | 1 |
|                                                | English                            | STELLAR Handwriting Book 1                                 | 1001             | Teachers Production          | \$4.30       | 2                | 2                 |            |      |         |   |
|                                                | Math                               | Primary Mathematics Textbook 1A                            | 1013             | Star Publishing              | \$4.00       | 1                | -                 |            |      |         |   |
|                                                | Math                               | Primary Mathematics Textbook 1B                            | 1014             | Star Publishing              | \$3.80       | 1                |                   |            |      |         |   |
|                                                | Math                               | Primary Mathematics Practice Book IA                       | 1015             | Star Publishing              | \$4.45       | 1                |                   |            |      |         |   |
|                                                | Math                               | Primary Mathematics Practice Book 1B                       | 1016             | Star Publishing              | \$4.00       | 1                | •                 |            |      |         |   |
|                                                | Social Studies                     | Social Studies Activity Book 1                             | 1018             | Marshall Cavendish           | \$1.60       | 1                |                   |            |      |         |   |
|                                                | Health Education                   | An Active and Healthy Me Pl                                | 1020             | Child Educational            | \$2.85       | 1                | 8                 |            |      |         |   |
|                                                | Music                              | First Steps to Music Textbook / Activity Book<br>1 (2E)    | 1021             | Star Publishing              | \$5.70       | 1                |                   |            |      |         |   |
|                                                | FTGP                               | My FTGP Journal Primary 1 NEW!                             | 1022             | Marshall Cavendish           | \$2.55       | 1                |                   |            |      |         |   |
|                                                | Chinese                            | CLPS Textbook 1A                                           | 1030             | Marshall Cavendish           | \$3.35       | 1                | 0                 |            |      |         |   |
|                                                | Chinese                            | CLPS Textbook 1B                                           | 1031             | Marshall Cavendish           | \$3.25       | 1                |                   |            |      |         | - |

6. Add to Cart to confirm the items to purchase. If you are buying Enrichment Books, you need to add them separately.

| S Order Textbooks – iHuntforitooks 🗴 🕂          |                              |                                                        |               |                    |           |             |                                  |            |         | ×       | -    | ø | ×  |
|-------------------------------------------------|------------------------------|--------------------------------------------------------|---------------|--------------------|-----------|-------------|----------------------------------|------------|---------|---------|------|---|----|
| ← → C iii ihuntforbooks.com/book-shep/?school=1 | 1128.product_level           | l=998tproduct_language=130                             |               |                    |           |             |                                  |            |         |         | ର୍ ଜ |   | 1  |
| iHuntforB sks.com                               |                              |                                                        |               | Home Order Textboo | ks Book   | Appointment | Download Booklist                | Products - | FAQS Co | ntact ( | a 1  | â | 1  |
| Registered Minerican                            | Chinese                      | CLPS Writing Book 1B                                   | 1039          | Marshall Cavendish | \$1.85    | 1           | 0                                |            |         |         |      |   |    |
|                                                 | CCE                          | Character and Citizenship Education<br>Textbook 1      | 1041          | Marshall Cavendish | \$6.70    | 1           | 5                                |            |         |         |      |   |    |
|                                                 | CCE                          | Character and Citizenship Education Activity<br>Book 1 | 1042          | Marshall Cavendish | \$2.50    | 1           | 53                               |            |         |         |      |   |    |
|                                                 | Optional                     | CLPS Flash Cards 1A                                    | 1073          | Marshall Cavendish | \$5.60    | 1           |                                  |            |         |         |      |   |    |
|                                                 | Optional                     | CLPS Flash Cards 1B                                    | 1074          | Marshall Cavendish | \$5.60    | 1           | 8                                |            |         |         |      |   |    |
|                                                 | Optional                     | HuanLe HuoBan My Fun Buddy                             | 1078          | Marshall Cavendish | \$4.50    | 1           |                                  |            |         |         |      |   |    |
|                                                 | Optional                     | Pin Le - Hanyu Pinyin Game Cards                       | 1079          | Child Educational  | \$13.90   | 1           | 8                                |            |         |         |      |   |    |
|                                                 | Enrich<br>Subject<br>English | Product<br>Super Duper Model Compositions PI           | Model<br>8001 | Publisher Pric     | e<br>6.80 | Quantity    | Add To Cart<br>Select All<br>Buy |            |         |         |      |   |    |
|                                                 |                              |                                                        |               |                    |           | Tota        | \$0.00                           |            |         |         |      |   | 1  |
|                                                 |                              |                                                        |               |                    |           |             | Add To Cart                      |            |         |         |      | ^ | Í. |

7. Click View Cart to check out. You can also click on the shopping bag at the top right corner.

| S Order Textbooks – iHuntforBooks × +          |          |                                               |       |                    |           |             |                   | ~ -                                                   | ø ×    | ĸ |
|------------------------------------------------|----------|-----------------------------------------------|-------|--------------------|-----------|-------------|-------------------|-------------------------------------------------------|--------|---|
| ← → C iii ihuntforbooks.com/book-shop/?school- |          |                                               |       |                    |           |             |                   |                                                       |        |   |
| iHuntforB Sks.com                              |          |                                               |       | Home Order Textboo | ks Book / | Appointment | Download Booklist | Products - FAQs Contact                               | 2      | • |
|                                                | Optional | CLPS Flash Cards 1A                           | 1073  | Marshall Cavendish | \$5.60    | 1           | 0                 | STELLAR Handwriting Book                              | * Calt | 1 |
|                                                | Optional | CLPS Flash Cards 1B                           | 1074  | Marshall Cavendish | \$5.60    | 1           | 0                 | 2 < \$4.30<br>Drimani Mathematics                     |        |   |
|                                                | Optional | HuanLe HuoBan My Fun Buddy                    | 1078  | Marshall Cavendish | \$4.50    | 1           | 0                 | Textbook 1A                                           |        |   |
|                                                | Optional | Pin Le - Hanyu Pinyin Game Cards              | 1079  | Child Educational  | \$13.90   | 1           | 0                 | Primary Mathematics<br>Textbook 1B<br>1 - \$3.80      | •      |   |
|                                                |          |                                               |       |                    |           | Tota        | Add to Cart       | Primary Mathematics<br>Practice Book 1A<br>1 - \$4.45 |        |   |
|                                                |          |                                               |       |                    |           |             |                   | Primary Mathematics<br>Practice Book 1B<br>1 - \$4.00 | *      |   |
|                                                | Enrich   | nment Books                                   |       |                    |           |             |                   | Social Studies Activity Book<br>1<br>1 - \$1.60       |        |   |
|                                                |          |                                               |       |                    |           |             | Select All        | An Active and Healthy Me                              | ۰.     | i |
|                                                | Subject  | Product                                       | Model | Publisher Pric     | e         | Quantity    | Buy               | Subtotal: \$89.95                                     |        | I |
|                                                | English  | Super Duper Model Compositions Pl             | 8001  | SAP 58.05 \$       | 6.80      | 1           | •                 | VIEW CART                                             |        | I |
|                                                |          |                                               |       |                    |           | Tota        | \$6.80            | CHECKOUT                                              |        |   |
|                                                |          |                                               |       |                    |           |             | Add To Cart       |                                                       |        |   |
|                                                | _        |                                               | -     |                    |           | 1.5         |                   |                                                       |        |   |
|                                                | VIEW CA  | You have added products to cart successfully. |       |                    |           |             |                   |                                                       |        |   |
|                                                |          |                                               |       |                    |           |             |                   |                                                       |        | 1 |
|                                                |          |                                               |       |                    |           |             |                   |                                                       |        |   |

8. Review your items. Then select <u>Self Collection or Home Delivery</u> before checkout.

| Cart – iHuntforBooks | × +                                         |                      |                      |                   |            |      | ~       | - | 8      | ×  |
|----------------------|---------------------------------------------|----------------------|----------------------|-------------------|------------|------|---------|---|--------|----|
| → C                  | ooks.com/cart/                              |                      |                      |                   |            |      | QI      |   | • (13) |    |
| iHuntforB ks.com     |                                             | Home Order Textbooks | Book Appointment     | Download Booklist | Products ~ | FAQs | Contact | Q | ± 🖆    |    |
|                      | CLPS Flash Cards IB<br>(1074)               | - r +                | \$5.60               | \$5.60            | ×          |      |         |   |        |    |
|                      | HuanLe HuoBan My Fun Buddy<br>(1078)        | - 1 ž                | \$4.50               | \$4.50            | ×          |      |         |   |        |    |
|                      | Pin Le – Hanyu Pinyin Game Cards<br>(1079)  | - 1 *                | \$13.90              | \$13.90           | ×          |      |         |   |        |    |
|                      | Super Duper Model Compositions PI<br>(8001) | · · ·                | \$6.80               | \$6.80            | ×          |      |         |   |        |    |
|                      |                                             |                      |                      | ЕМРТУ С           | ART        |      |         |   |        |    |
|                      |                                             | Subto                | tal                  | \$7               | 8.85       |      |         |   |        |    |
|                      |                                             | Shipp                | ing                  |                   |            |      |         |   |        |    |
|                      |                                             | О Но                 | me Delivery: \$12.00 |                   |            |      |         |   |        |    |
|                      |                                             | GST In               | cluded               |                   | \$5.16     |      |         |   |        |    |
|                      |                                             | Total                |                      | \$7               | 8.85       |      |         |   |        |    |
|                      |                                             |                      |                      |                   |            |      |         |   |        |    |
|                      | CONTINUE SHOPPING                           |                      | PROCEED TO           | CHECKOUT          |            |      |         |   | -      | ٦. |

- 9. A) SELF COLLECTION Provide any notes / comments for your order.
  - Select Collection Date and Time
  - Payment: Cash or PayNow Upon Collection
  - Agree Terms and Conditions

<< Place Order >>

| untforBSks.com               | Home Order Textbooks Book Appointment Dow                  | nload Booklist Products - FAQs Conta | ct Q 👤 | 2 |
|------------------------------|------------------------------------------------------------|--------------------------------------|--------|---|
| Singapore                    | Super Duper Model Compositions P1 ×                        | 1 \$6.80                             |        |   |
| Street address *             | Subtotal                                                   | \$15.40                              |        |   |
| 1092 Lower Delta Road        | Shipping                                                   | Self Collection                      |        |   |
| Town / City (optional)       | GST Included                                               | \$1.01                               |        |   |
|                              | Total                                                      | \$15.40                              |        |   |
| Postcode / ZIP *             | DELIVERY INFORMATION                                       |                                      |        |   |
|                              | Shipping Method *                                          |                                      |        |   |
| Phone *                      | Self Collection                                            | ~                                    |        |   |
|                              | Self Collection Date "                                     |                                      |        |   |
| Email address *              | Pickup Date                                                |                                      |        |   |
|                              | Time *                                                     |                                      |        |   |
| Ship to a different address? | Select Pickup Date First                                   | ~                                    |        |   |
| Order notes (optional)       | Cash/PayNow Upon Collection<br>Cash/PayNow Upon Collection |                                      |        |   |
|                              |                                                            |                                      |        |   |

Once the order has been placed, you will get an order number and a confirmation email will be sent to you.

|                                                                  |              |                          |             |                                             |                                                         |                  |      | ۹ 💵 👜   |
|------------------------------------------------------------------|--------------|--------------------------|-------------|---------------------------------------------|---------------------------------------------------------|------------------|------|---------|
|                                                                  | Home         | Order Textbooks          | Book        | Appointment                                 | Download Booklist                                       | Products ~       | FAQs | Contact |
| Dear Parents, Thank you for your support. We hb.bk.ctr@gmail.com | e are upgrad | ling the website. It wil | ill be avai | lable from 29 Oo                            | ct 2021. For enquiries, ple                             | ase contact us a | t.   |         |
| HOME > CHECKOUT > ORDER RECEIVED                                 |              |                          |             |                                             |                                                         |                  |      |         |
| Cash/PayNow Upon Collection Order details                        |              |                          |             | Thank you. Y<br>• Order num<br>• Date: Novi | four order has been reco<br>hber: 1209<br>ember 9, 2021 | eived.           |      |         |
| Product                                                          |              | Т                        | otal        | • Email: hb.                                | bk.ctr@gmail.com                                        |                  |      |         |
| Textbook Covers for Chinese Reader - 4pcs × 1                    |              | \$2                      | 2.40        | • Total: <b>\$2.4</b>                       | 0                                                       |                  |      |         |
| Subtotal:                                                        |              | \$2                      | 2.40        | <ul> <li>Payment r</li> </ul>               | method: Cash/PayNow U                                   | Jpon Collection  |      |         |
| Shipping:                                                        |              | Self Collec              | ction       |                                             |                                                         |                  |      |         |
| Payment method:                                                  | Ca           | sh/PayNow Upon Collec    | ction       |                                             |                                                         |                  |      |         |

- B) HOME DELIVERY Update your address if necessary. Provide any notes / comments for your order.
  - Select Delivery Date
  - Payment: PayNow QR
  - Agree Terms and Conditions

<< Place Order >>

| 701       | huntforbooks.com/checkout/                               |                                                                       | Q        | ਸ   | * @ | , : |
|-----------|----------------------------------------------------------|-----------------------------------------------------------------------|----------|-----|-----|-----|
| iHuntforB | Sks.com He                                               | ome Order Textbooks Book Appointment Download Booklist Products - FAQ | s Contac | t Q | 1 🛓 | ).  |
|           | Country / Region *                                       |                                                                       |          |     |     |     |
|           | Singapore                                                | Super Duper Model Compositions P1 × 1 \$6.80                          |          |     |     |     |
|           | Street address *                                         | Subtotal \$15.40                                                      |          |     |     |     |
|           | 1092 Lower Delta Road                                    | Shipping Home Delivery: \$12.00                                       | <        |     |     |     |
|           | Town / City (optional)                                   | GST Included \$1.79                                                   |          |     |     |     |
|           |                                                          | Total \$27.40                                                         |          |     |     |     |
|           | Postcode / ZIP *                                         | DELIVERY INFORMATION                                                  |          |     |     |     |
|           |                                                          | Shipping Method *                                                     |          |     |     |     |
|           | Phone *                                                  | Home Delivery V                                                       |          |     |     |     |
|           |                                                          | Delivery Date *                                                       |          |     |     |     |
|           | Email address *                                          | Delivery Date                                                         |          |     |     |     |
|           |                                                          | Paynow Kow                                                            |          |     |     |     |
|           | Ship to a different address?                             | Allows secure payments on PayNow QR.                                  |          |     |     |     |
|           | Order notes (optional)                                   | BLACE ORDER                                                           |          |     |     |     |
|           | Notes about your order, e.g. special notes for delivery. | PLACE ORDER                                                           |          |     |     |     |

You will be redirected to the HitPay's PayNow QR page. Check to make sure your email and amount to pay is correct. Proceed to scan the QR code to make payment via your preferred banking app.

| Checkout - HitPay X +                                          | ~                                                                                        | <del>77</del> 0 |     | ×  |
|----------------------------------------------------------------|------------------------------------------------------------------------------------------|-----------------|-----|----|
| ← → C ( a securecheckout.hit-pay.com/payment-request/@hb-book- | -centre/94b35ab4-211c-4dca-a72a-f6c6f06de0b0/checkout                                    | 2 3             | • ( | ): |
|                                                                | Select Payment Method                                                                    |                 |     |    |
| You are paving                                                 | ✓ Now                                                                                    |                 | )   |    |
| \$27.40<br>sgD<br>HB Book Centre<br>iHuntforBooks              | SAMPLE                                                                                   |                 |     |    |
|                                                                | Scan above QR code image using your internet banking app                                 |                 |     |    |
|                                                                | 📓 📟 👓 🕮 🖄 🚥 🙂 🥘 🙆                                                                        |                 |     |    |
| Powered by   🛞 HitPay   Privacy Terms                          | Payment will be made to "HilPay Payment Solutions Pie Ltd" on behalf of "HB Book Centre" |                 |     |    |
|                                                                | Waiting for payment                                                                      |                 |     |    |

| Checkout - iHuntforBooks x +                                                                         |             |                          |                          |                            |             | ~    | - 0              | ×   |
|----------------------------------------------------------------------------------------------------|-------------|--------------------------|--------------------------|----------------------------|-------------|------|------------------|-----|
| $\leftrightarrow$ $\rightarrow$ C $\bullet$ ihuntforbooks.com/checkout/order-received/2988/?key=wc_c | order_l6duz | ZVEUEGwjz&status=o       | ompleted                 |                            |             | Q 🕁  | * 🖲              | ) : |
| iHuntforBSks.com                                                                                     | Home        | Order Textbooks          | Book Appointment         | Download Booklist          | Products ~  | FAQs | Q 👤 🚊<br>Contact | Â   |
| Dear Parents, Thank you for your support. We are up hb.bk.str@gmail.com                              | ograding th | e website. It will be av | ailable from 29 Oct 2021 | . For enquiries, please co | ntact us at |      |                  |     |
| HOME > CHECKOUT > ORDER RECEIVED                                                                     |             |                          |                          |                            |             |      |                  |     |
| Your payment is successful with HitPay.                                                              | Ø           | 1                        |                          |                            |             |      |                  |     |
| Order details                                                                                        |             |                          |                          |                            |             |      |                  |     |
| Product                                                                                              |             | Total                    |                          |                            |             |      |                  |     |
| STELLAR Handwriting Book 1 × 2                                                                       |             | \$8.60                   |                          |                            |             |      |                  |     |
| Super Duper Model Compositions P1 × 1                                                                |             | \$6.80                   |                          |                            |             |      |                  |     |
| Subtotal:                                                                                            |             | \$15.40                  |                          |                            |             |      |                  |     |
| Shipping:                                                                                            | \$          | 512.00 via Home Delivery |                          |                            |             |      |                  |     |
| Total:                                                                                               |             | \$27.40                  |                          |                            |             |      |                  | -   |

Once payment is successful, you will be redirected back to our website.

Lastly, you will receive a confirmation email with the order number.

| iHuntforB ks.com                       |          |                                              |
|----------------------------------------|----------|----------------------------------------------|
|                                        |          |                                              |
| Product                                | Quantity | Price                                        |
| STELLAR Handwriting Book 1             | 2        | \$8.60                                       |
| Super Duper Model Compositions<br>P1   | 1        | \$6.80                                       |
| Subtotal:                              |          | \$15.40                                      |
| Shipping:                              |          |                                              |
| Shipping:                              |          | \$12.00 via Home Delivery                    |
| Shipping:<br>Payment method:           |          | ST2.00 via Home Delivery<br>Paynow           |
| Shipping:<br>Payment method:<br>Total: |          | S12.00 via Home Delivery<br>Paynow<br>S27.40 |